## 【日本薬剤師会研修プラットフォーム 登録方法】

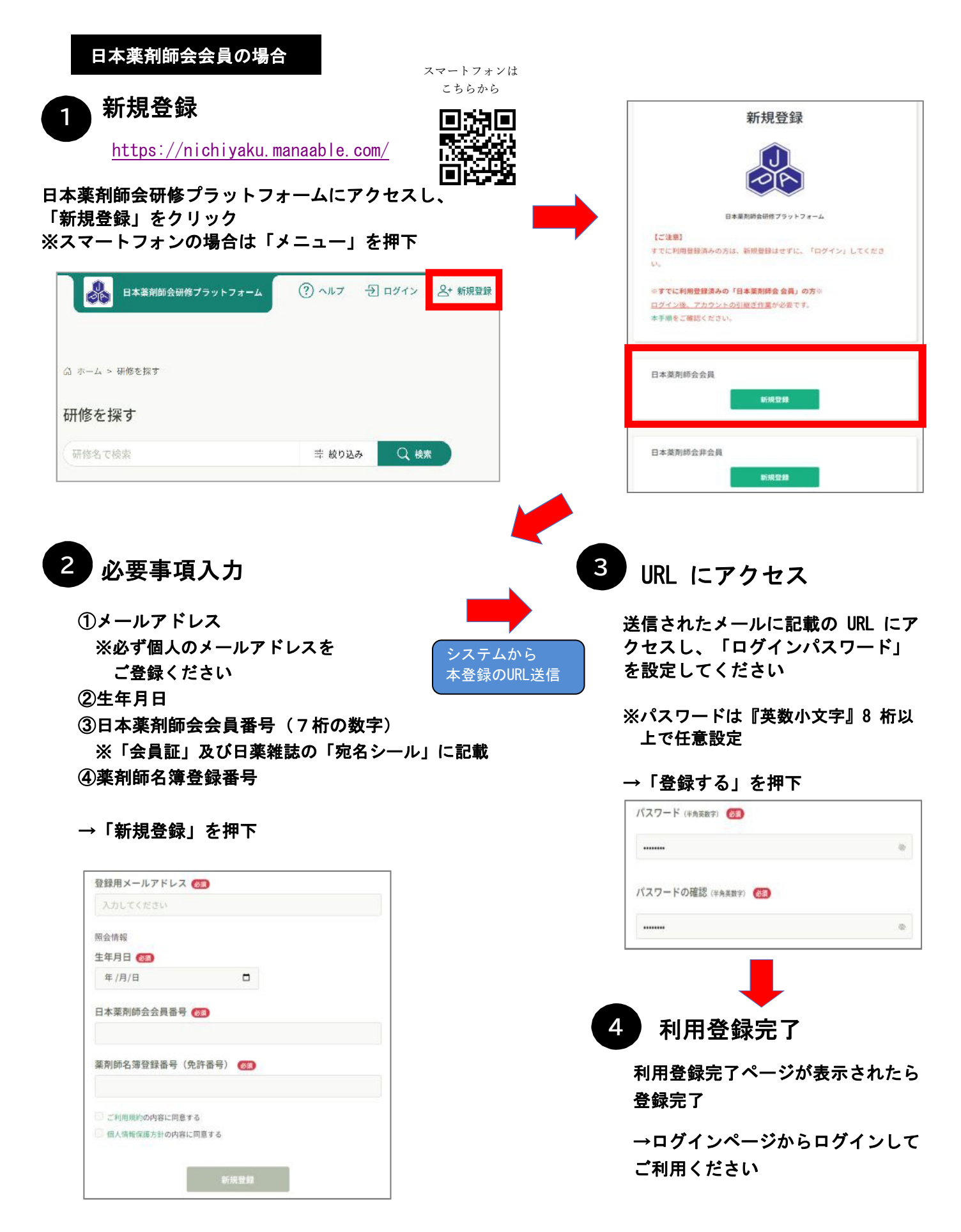